## Kayıtlı Yüz Bilgilerinin Düzenlenmesi

## Kayıtlı Yüz Bilgilerinin Düzenlenmesi

Kayıt ettirllen ad, öncelik düzeyi ve yüz bilgilerini değiştirebilirsiniz.

1 "MENU,, üzerine dokunun.

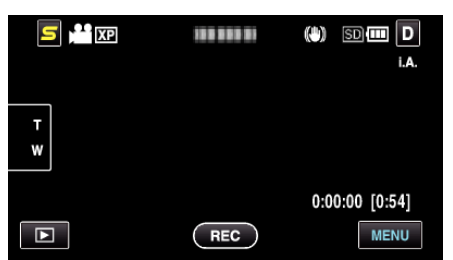

2 "YÜZ KAYDI,, üzerine dokunun.

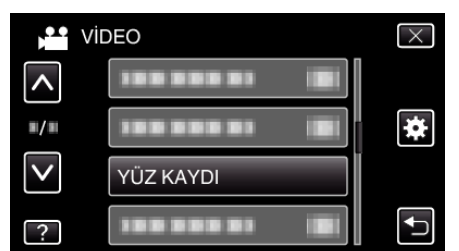

- Daha fazla seçim yapmak için yukarı ya da aşağıda doğru hareket ettirmek üzere 
  ya da 
  üzerine dokunun.
- Menüden çıkmak için X üzerine dokunun.
- Önceki ekrana geri dönmek için ڬ üzerine dokunun.
- 3 "DÜZENLE,, üzerine dokunun.

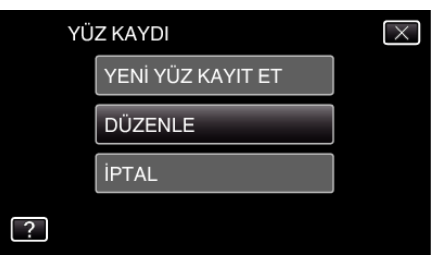

4 Düzenlenecek kişi üzerine dokunun.

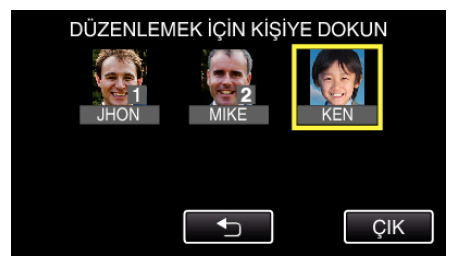

5 Düzenlenecek öge üzerine dokunun.

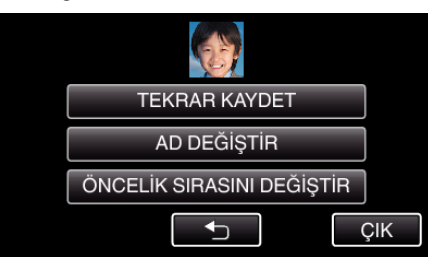

- Eğer "TEKRAR KAYDET," i seçerseniz, ""İnsan Yüzü Kişisel Kimlik Doğrulama Bilgilerinin Kayıt Edilmesi" (Sayfa. 0) "5. adımla devam edin.
- Eğer "AD DEĞİŞTİR,"ı seçerseniz, ""İnsan Yüzü Kişisel Kimlik Doğrulama Bilgilerinin Kayıt Edilmesi" (ISS sayfa. 0) "11. adımla devam edin.

 Eğer "ÖNCELİK SIRASINI DEĞİŞTİR,"ı seçerseniz, ""İnsan Yüzü Kişisel Kimlik Doğrulama Bilgilerinin Kayıt Edilmesi"
(🖙 sayfa. 0) " 12. adımla devam edin.

## Kayıtlı Yüz Bilgilerinin İptal Edilmesi (Silinmesi)

Kayıt ettirilen yüz bilgilerini iptal edebilirsiniz (silebilirsiniz).

1 "MENU,, üzerine dokunun.

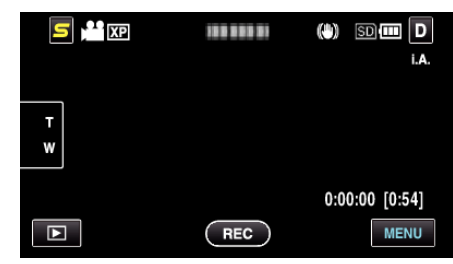

2 "YÜZ KAYDI,, üzerine dokunun.

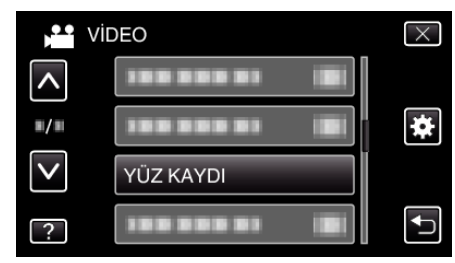

- Daha fazla seçim yapmak için yukarı ya da aşağıda doğru hareket ettirmek üzere 
  A ya da 
  üzerine dokunun.
- Menüden çıkmak için imes üzerine dokunun.
- Önceki ekrana geri dönmek için 🗂 üzerine dokunun.
- 3 "İPTAL,, üzerine dokunun.

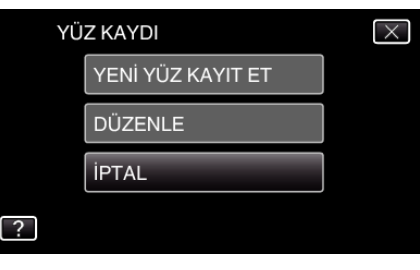

4 Kayıtı iptal edilecek kişi üzerine dokunun.

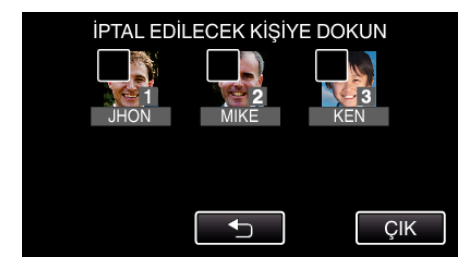

- 面 seçilen kişi üzerinde belirir.
- Bir kişiden 面'i kaldırmak için, o kişi üzerine yeniden dokunun.
- 5 "AYARLA,, üzerine dokunun.

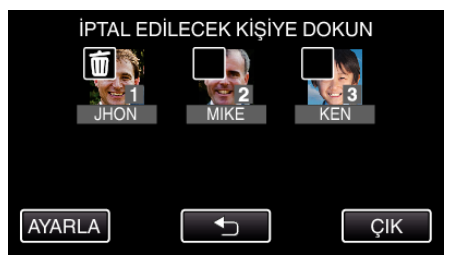

6 "EVET,, üzerine dokunun.

| SEÇ. KİŞİ İPTAL EDİLSİN Mİ? |       |
|-----------------------------|-------|
| EVET                        | HAYIR |
| EVET                        | HAYIR |

- Seçilen kişinin yüz bilgilerini silmek için "EVET, üzerine dokunun.
- Önceki ekrana geri dönmek için "HAYIR,, üzerine dokunun.
- Silme tamamlandı ekranı belirdiğinde "TAMAM, üzerine dokunun.
- 7 "ÇIK,, üzerine dokunun.